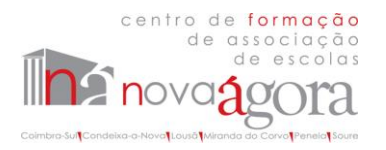

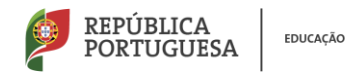

# Nota Informativa

# Portal da Formação Nova Ágora CFAE

Plataforma de Apoio à Gestão da Formação do Nova Ágora - Centro de Formação de Associação de Escolas

# CONSULTA DA OFERTA FORMATIVA 2022-2023

A partir de 2022-2023, a oferta formativa do Nova Ágora - CFAE pode ser consultada no novo Portal da Formação Nova Ágora CFAE, uma nova plataforma de apoio à gestão da formação. <u>Para efeitos de consulta</u> <u>da oferta formativa</u>, não é necessário o seu registo na plataforma.

## Consultar a formação

1. Aceda à página da Internet do CFAE (<u>http://novo.cfagora.pt/</u>), e clique na hiperligação aí disponibilizada para a *Oferta Formativa 2022-2023 Portal da Formação Nova Ágora CFAE* 

OU

2. Aceda diretamente ao Portal da Formação Nova Ágora CFAE, disponível em <u>https://cfagora.webeduca.pt/</u>

# INSCRIÇÃO EM UMA AÇÃO DE FORMAÇÃO

<u>Para se inscrever em qualquer ação de formação</u> oferecida pelo Nova Ágora - CFAE, <u>é obrigatório</u> <u>proceder ao seu registo como utilizador no Portal da Formação Nova Ágora CFAE</u>, uma nova plataforma de apoio à gestão da formação.

## Registar-se no Portal da Formação do Nova Ágora CFAE

- 1. Aceda a <u>https://cfagora.webeduca.pt/</u>
- 2. Selecione a opção "REGISTAR":

🕜 Portal da Formação Nova Ágora CFAE

REGISTAR ENTRAR

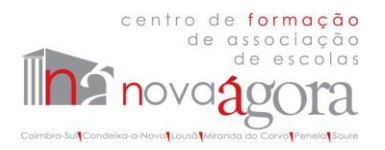

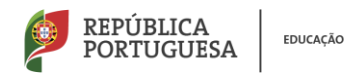

3. Será direcionado para uma página de registo (criação) de conta:

| Regis                | star Conta    |
|----------------------|---------------|
| Endereço de Email *  |               |
| Palavra-passe *      |               |
| Confirmação da Palav | ra-passe *    |
| Aceito os Termos de  | e Utilização. |
| R                    | EGISTAR       |

- 4. Preencha o campo de endereço de email e escolha uma palavra-passe. O email que utilizar e a palavra-passe que escolher são indispensáveis para o seu acesso ao Portal da Formação.
- 5. Para concluir o seu registo, clique no botão azul "REGISTAR" (ao fundo da página).
- 6. Após o registo da conta já pode aceder à plataforma.

### Aceder à sua conta

1. Depois de registar a sua conta, o acesso à mesma é feito acedendo a <u>https://cfagora.webeduca.pt/</u> e selecionando a opção "ENTRAR".

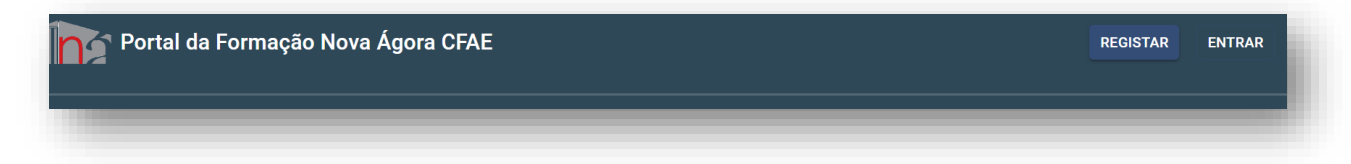

2. Pode também aceder diretamente à sua conta através de: <u>https://cfagora.webeduca.pt/entrar</u>, preenchendo os campos solicitados. Verifique que utiliza os seus dados de registo corretamente, sem espaços em branco depois do seu endereço de email.

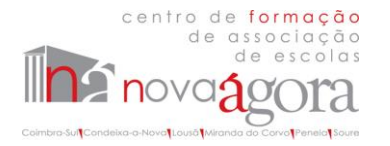

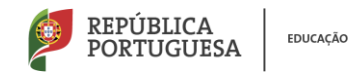

#### Recuperar a palavra-passe

1. Caso tenha perdido a sua palavra-passe, aceda a <u>https://cfagora.webeduca.pt/entrar</u> e selecione a opção "<u>Não se lembra da palavra-passe?</u>" ao fundo da página, por baixo do botão azul.

|                                                                    | <b>∂</b><br>Iniciar sessão                                    |
|--------------------------------------------------------------------|---------------------------------------------------------------|
| ro de formação                                                     | Endereço de Email *                                           |
| de associação                                                      | Palavra-passe *                                               |
| de escolas                                                         | ENTRAR                                                        |
| Coimbra-Sul Condeixa-a-Nova Lousã<br>Miranda do Corvo Penela Soure | Não se lembra da palavra-passe? Não tem uma conta? Registe-se |
|                                                                    | Copyright © SKAbilities 2022                                  |

2. Será direcionado para um novo campo:

| R        | ecuperar Palavra-passe       |
|----------|------------------------------|
| Endereço | de Email *                   |
|          | ENVIAR E-MAIL DE RECUPERAÇÃO |
|          | Tem uma conta? Inicie sessã  |
|          | Copyright © SKAbilities 2022 |

 Preencha o campo com o endereço de email, com o qual criou a conta. Após clicar no botão azul "ENVIAR E-MAIL DE RECUPERAÇÃO", aparecerá, ao fundo da página a informação

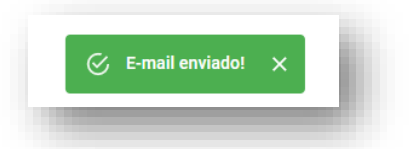

4. Verifique, na caixa de entrada do seu endereço de email, a receção do email de recuperação, com o assunto "Repor a palavra-passe de WebEduca - Portal de Formação Nova Ágora" (verifique as mensagens recebidas na caixa de spam/ caixa de lixo, caso não receba na caixa de entrada) e proceda conforme indicado.

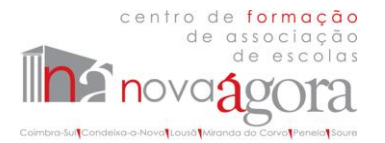

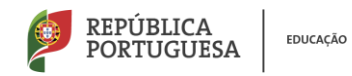

#### Inscrever-se em uma ação de formação

- 1. Aceda à sua conta no Portal da Formação do Nova Ágora CFAE (<u>https://cfagora.webeduca.pt/entrar</u>)
- 2. Ao aceder a primeira vez à sua conta, aparecer-lhe-á o seguinte aviso:

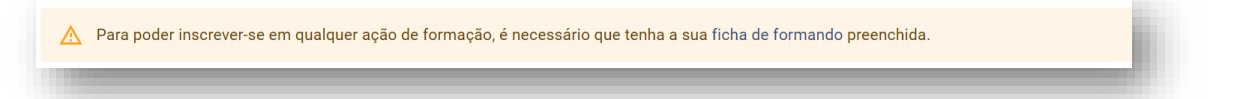

- 3. Pode também aceder à Ficha de Formando selecionando essa opção no canto superior direito, clicando no seu nome.
- 4. Selecione a opção "ficha de formando" e preencha os campos com os seus dados. Tenha especial atenção a preencher a Ficha de Formando. Estes dados serão utilizados para validar e emitir os certificados das ações de formação concluídas (caso alguns campos sejam preenchidos automaticamente, apague a informação, mesmo que correta, e insira-a de novo).
- 5. Submeta a **Ficha de Formando**. Sem preencher e submeter a sua Ficha de Formando, não será possível inscrever-se em qualquer ação. Pode corrigir ou atualizar os seus dados em qualquer altura.
- 6. Após verificar que a sua Ficha de Formando foi submetida, regresse ao menu superior e selecione a opção "**Início**":

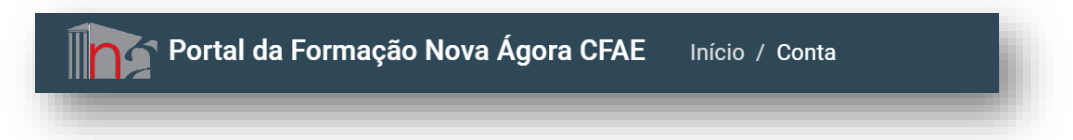

7. Consulte as Ações de Formação disponíveis em Inscrições Abertas:

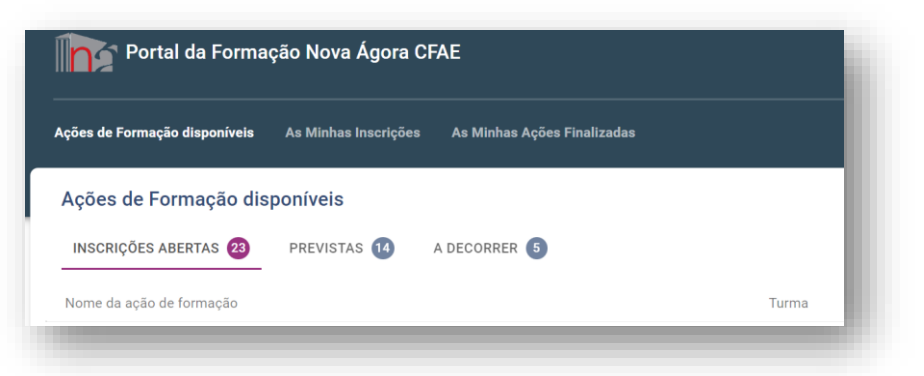

 Clique na ação/ turma na qual pretende inscrever-se e selecione a opção "INSCREVER-ME NESTA TURMA" e proceda conforme solicitado.

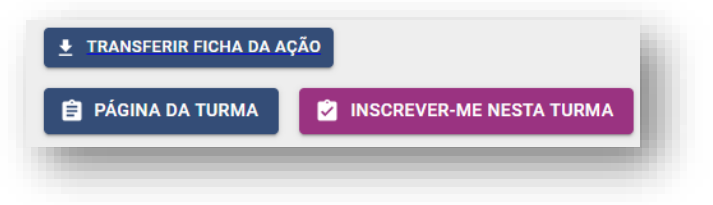

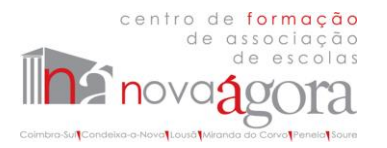

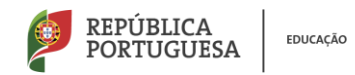

## Verificar o estado da inscrição em uma ação de formação:

1. Ao inscrever-se em uma turma, pode verificar o seu estado de inscrição em "As Minhas Inscrições".

| Ações de Formação di | sponíveis A | s Minhas Inscrições | As Minhas Ações Finalizadas |
|----------------------|-------------|---------------------|-----------------------------|
| As Minhas Insc       | rições      |                     |                             |
| SELECIONADAS         | PENDENTES   | OUTRAS 🚺            |                             |

- 2. A ação de formação em que se inscreveu aparecerá listada em diferentes campos, consoante o estado da sua inscrição:
  - Selecionadas (selecionado para frequentar a ação)
  - Pendentes (a aguardar o processo de seleção de acordo com as prioridades de seleção ou, findo o período de seleção, mantém-se como suplente)
  - Outras (não selecionado ou desistente)

#### Desistir de uma inscrição em uma ação de formação

Durante o prazo de inscrições, pode sempre desistir de uma inscrição feita através do Portal da Formação. Para desistir:

- Aceda à sua conta no Portal da Formação do Nova Ágora CFAE (<u>https://cfagora.webeduca.pt/entrar</u>).
- 2. Escolha a opção "As Minhas Inscrições" e selecione "Inscrições pendentes":

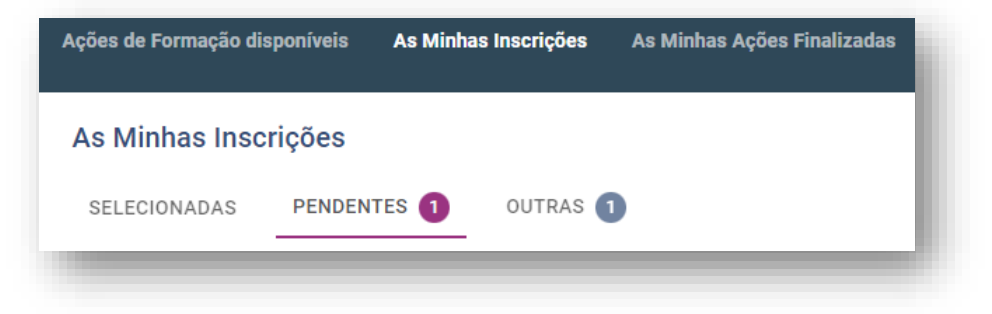

3. Clique na ação de formação pretendida. Abrir-se-á uma janela onde terá visível a opção para desistir. Selecione a opção "DESISTIR DA INSCRIÇÃO".

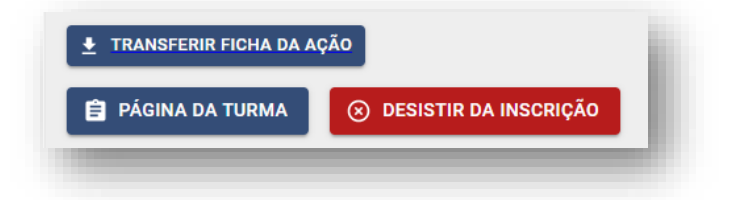

- 4. A sua desistência aparecerá em "OUTRAS".
- 5. Após o período de inscrição em uma ação ou no decorrer desta, não é possível desistir da formação através da sua conta. Nessa situação, deverá comunicar a sua desistência, por email, para <u>nova.agora.formacao@gmail.com</u>.

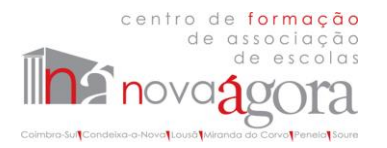

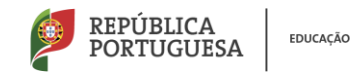

#### Corrigir dados pessoais na Ficha de Formando

Em qualquer altura poderá atualizar ou corrigir dados pessoais. Para editar os seus dados:

- 1. Aceda à sua conta no Portal da Formação do Nova Ágora CFAE (<u>https://cfagora.webeduca.pt/entrar</u>)
- 2. Clique, no canto superior direito, na seta branca, junto da sua identificação de utilizador:

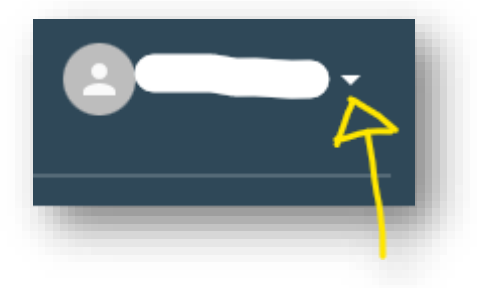

3. Aparecerá um menu com opções para ceder ao Perfil e à Ficha de Formando:

| Utilizador          |
|---------------------|
| e Perfil            |
| 📕 Ficha de Formando |
| Sair                |
|                     |

4. Escolha a opção "**Ficha de Formando**" e, ao fundo, depois de aberta a ficha, escolha a opção "EDITAR FICHA".

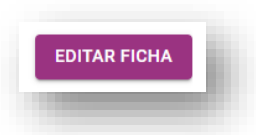

5. Após alterar ou corrigir dados deve selecionar a opção "SUBMETER FICHA". Para rejeitar alterações que tenha feito, deve selecionar a opção "CANCELAR EDIÇÃO".

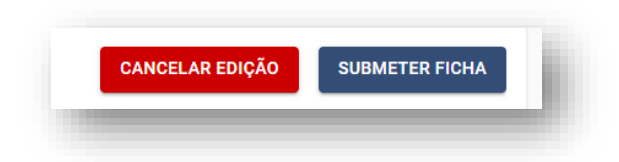

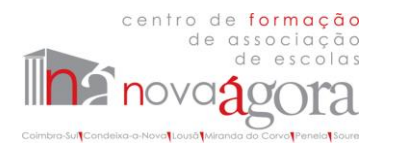

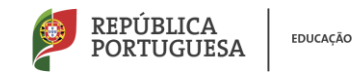

6. Pode ainda aceder à sua ficha de formando pelo menu do seu Perfil, onde também pode verificar os seus dados. Para corrigir ou atualizar, escolha a opção "ATUALIZAR DADOS", no canto inferior direito.

|           | <                 | Portal da Formação Nova Ág     | ora CFAE Início / Conta                        |
|-----------|-------------------|--------------------------------|------------------------------------------------|
| <b>!</b>  | Perfil            |                                | emaildoutilizador@gmail.com<br>Utilizador      |
|           | Ficha de Formando | Geral                          | Os Meus Dados                                  |
| Segurança |                   | E-mail E-m E Ficha de Formando |                                                |
|           |                   |                                | Data da última submissão da ficha de 29 d Sair |
|           |                   |                                | Nome Completo nome do utilizador               |
|           |                   | Utilizador                     | Género généro                                  |
|           |                   | Registado em: 11/11/2021       | Nacionalidade Portuguesa                       |
|           |                   |                                | < 1 2 3 4 5 >                                  |
|           |                   |                                | Copyright © SKAbilities 2022                   |

Em caso de dúvida ou dificuldade, contacte-nos. E-mail: nova-agora@cfagora.pt Telefone: 239 802 317

Nova Ágora - CFAE

30 de setembro de 2022

Esta informação será atualizada de acordo com outras funcionalidades a disponibilizar brevemente no Portal da Formação.

Trata-se de uma versão experimental da plataforma, pelo que agradecemos, desde já, a vossa compreensão perante falhas técnicas. Do mesmo modo, agradecemos que nos seja comunicada qualquer dificuldade na sua utilização.